# Cisco Start Firewall

Cisco ASA 5506-X アクセスリストと静的 NAT による公開サーバの設定

2016年2月12日 第1.0版

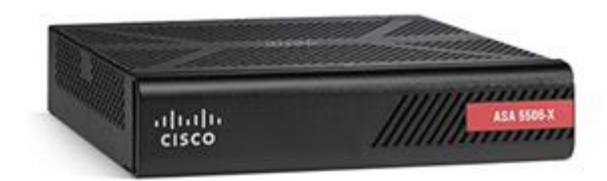

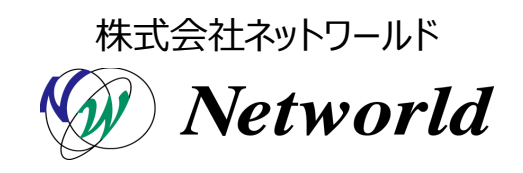

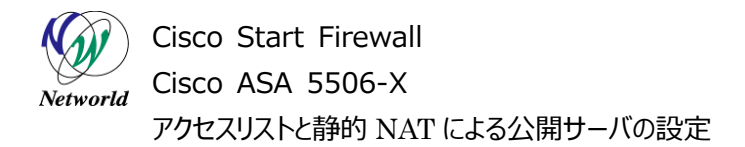

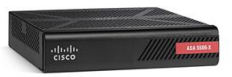

## 改訂履歴

| 1.0 2016年2月12日 ネットワールド ● 新規 | 版番号 | 改訂日        | 改訂者     | 改訂内容 |
|-----------------------------|-----|------------|---------|------|
|                             | 1.0 | 2016年2月12日 | ネットワールド | ● 新規 |

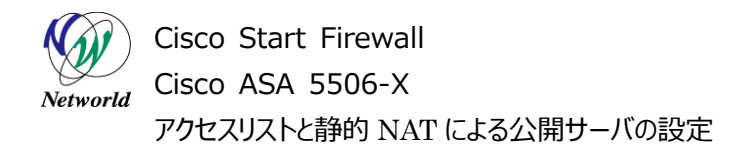

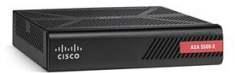

### 免責事項

- 本書のご利用は、お客様ご自身の責任において行われるものとします。本書に記載する情報については、株式会社ネットワールド(以下弊社)が慎重に作成および管理いたしますが、弊社がすべての情報の正確性および完全性を保証するものではございません。
- 弊社は、お客様が本書からご入手された情報により発生したあらゆる損害に関して、一切の責任を 負いません。また、本書および本書にリンクが設定されている他の情報元から取得された各種情報 のご利用によって生じたあらゆる損害に関しても、一切の責任を負いません。
- 弊社は、本書に記載する内容の全部または一部を、お客様への事前の告知なしに変更または廃 止する場合がございます。なお、弊社が本書を更新することをお約束するものではございません。

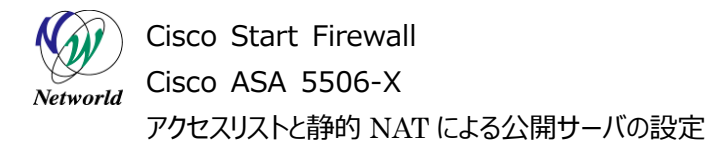

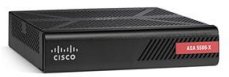

## 表記規則

| 表記                                                                                                    | 表記の意味                                                                                                    |
|----------------------------------------------------------------------------------------------------|----------------------------------------------------------------------------------------------------|
| 「」(括弧記号)                                                                                                    | キー、テキストボックス、ラジオボタンなどのオブジェクト                                                                                  |
|                                                                                                    | 入力または選択するシステム定義値                                                                                             |
| <italic>(イタリック文字)</italic>                                                                                                    | 入力または選択するユーザー定義値                                                                                             |
| ────────────────────────────────────                                                                                                    | 入力または選択するオブジェクト                                                                                              |
| ""(二重引用符記号)                                                                                                    | 表示されるメッセージ                                                                                                   |
| (蛍光マーカー)                                                                                                    | 確認するメッセージ                                                                                                    |
| 表記の例)<br>① → ExecJラジオボタンを選択<br>② テキストボックスに以下の<br>copy running-config <<br>③ 「コマンドを実行」ボタンをど<br>Destination filename<br>Building configuratio                                                                         | 代します。<br>マンドを入力します。<br><b>file name&gt;</b><br>PJックします。正常に実行されれば、画面に"[OK]"が表示されます。<br>[startup-config]?<br>n |
| CLIIによる設定<br>CLI機能はルータのコマンドプロンプトで実行可能な設<br>CLI機能はルータのコマンドプロンプトで実行可能な設<br>Configure<br>Copy running-config startup-config<br>コマンドを実行 クリア<br>Destination filename [startup-config]?<br>Building configuration<br>[OK] | をや、全ての105 (LIコマンドを入力できます                                                                                     |

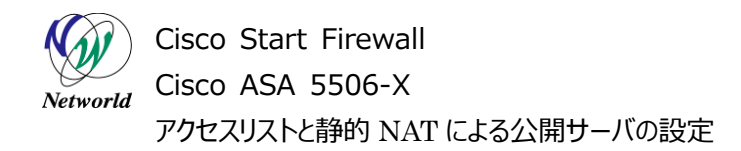

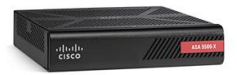

## <u>目次</u>

| 1. はじめに                 | 1 |
|-------------------------|---|
| 1.1 対象機器                | 1 |
| 1.2 アクセスリストと静的 NAT について | 1 |
| 2. システム構成               | 2 |
| 2.1 システム構成              | 2 |
| 3. アクセスリストと静的 NAT の設定   | 3 |
| 3.1 DMZ インタフェースの設定      | 3 |
| 3.2 アクセスリストの設定          | 5 |
| 3.3 静的 NAT の設定          | 7 |

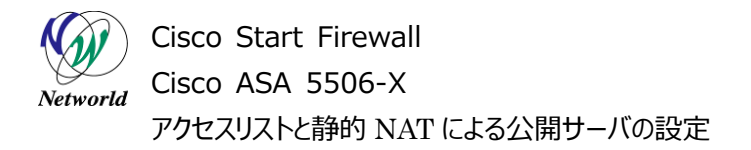

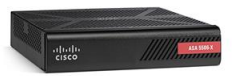

## 1. はじめに

本書は Cisco ASA 5506-X におけるアクセスリストと静的 NAT による公開サーバの設定手順につい て説明しています。

### 1.1 対象機器

本書で対象としている機器は以下になります。

| 表  | 1   | 本書の対象機器 |
|----|-----|---------|
| 15 | ÷., |         |

| ASA 5506-X   | ASA 5506W-X     |  |
|--------------|-----------------|--|
| (ASA5506-K9) | (ASA5506W-Q-K9) |  |
|              | V               |  |

### 1.2 アクセスリストと静的 NAT について

アクセスリストは特定のホストやサービスに対してアクセスの許可もしくは不許可を定義する機能です。 デフォルトではインターネット側(outside)から内部へはアクセスできませんが、アクセスリストを使用する 事で、LAN 側の WEB サーバにインターネットからアクセスすることができます。また、LAN 側からインター ネットへのアクセスを制御する際にも利用することができます。

静的 NAT は、あるインタフェースから他のインタフェースを通るトラフィックに対して、IP アドレスを静的に 変換する機能です。 LAN にある WEB サーバのプライベート IP アドレスをインターネットに公開する IP ア ドレスに変換することで、インターネット側から WEB サーバにアクセスが行えるようになります。

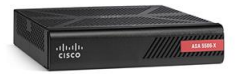

Visco Start Firewall Cisco ASA 5506-X アクセスリストと静的 NAT による公開サーバの設定

# 2. システム構成

### 2.1 システム構成

本書での設定手順は以下のシステム構成に基づいて行われます。

別紙「Cisco ASA 5506-X クイックスタートガイド」の内容に基づいて初期設定が完了した状態となっています。GE1/1(outside)にはDHCPによりグローバルIPアドレスが払い出され、インターネットから アクセスできる状態を前提としています。

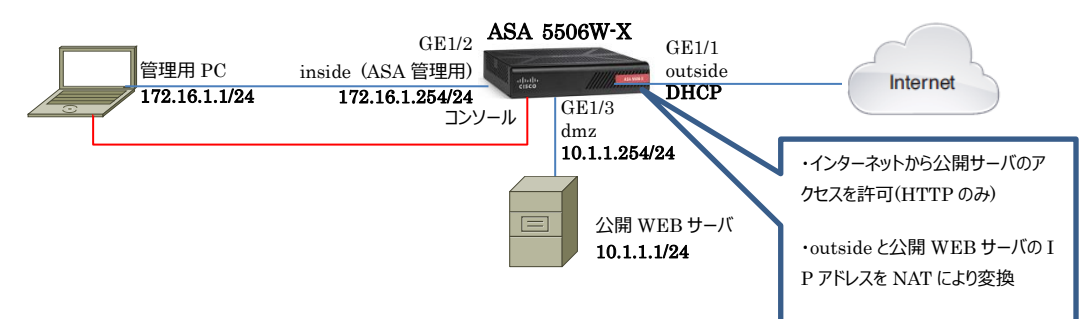

#### 図1 システム構成図

#### 表 2 本書で使用した機材およびそれらのシステム環境

| 機器       | 機器名         | OS およびアプリケーション                | インタフェース設定                     |
|----------|-------------|-------------------------------|-------------------------------|
| Firewall | ASA 5506W-X | OS Version 9.5(2)             | GE1/1                         |
|          |             | ASDM Version 7.5(2)153        | nameif:outside (デフォルト)        |
|          |             |                               | IP アドレス:DHCP(デフォルト)           |
|          |             |                               | security level:0(デフォルト)       |
|          |             |                               | GE1/2                         |
|          |             |                               | nameif:inside (デフォルト)         |
|          |             |                               | IP アドレス:172.16.1.254/24       |
|          |             |                               | Security level:100(デフォルト)     |
|          |             |                               | GE1/3                         |
|          |             |                               | nameif:dmz                    |
|          |             |                               | IP アドレス:10.1.1.254/24         |
|          |             |                               | Security level:50(デフォルト)      |
| 管理用 PC   |             | OS : Windows 7                | インタフェース IP アドレス:172.16.1.1/24 |
|          |             | ターミナルアプリケーション (Tera Term)     |                               |
|          |             | Web ブラウザ(Internet Explorer11) |                               |

#### 表 3 ASA 5506-X のネットワーク設定

| ルーティング  | ・インターネット側ヘデフォルトルートを DHCP により取得                |
|---------|-----------------------------------------------|
| アクセスリスト | ・outside から dmz のホスト 10.1.1.1 への HTTP アクセスを許可 |
| NAT     | ・any→outside への PAT (デフォルト)                   |
|         | ・outsideとdmzのホスト10.1.1.1との静的 NAT              |

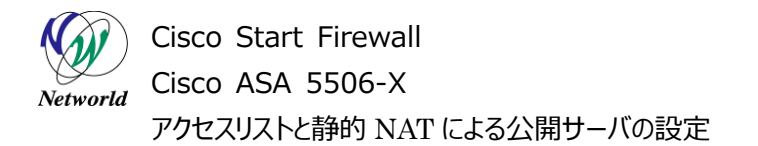

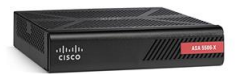

# 3. アクセスリストと静的 NAT の設定

### 3.1 DMZ インタフェースの設定

 管理 PC から ASDM により ASA にアクセスし、「Configuration」>「Device Setup」>「Interf ace Settings」>「Interfaces」を開き、「Gigabit Ethernet1/3」を選択して「Edit」を開きま

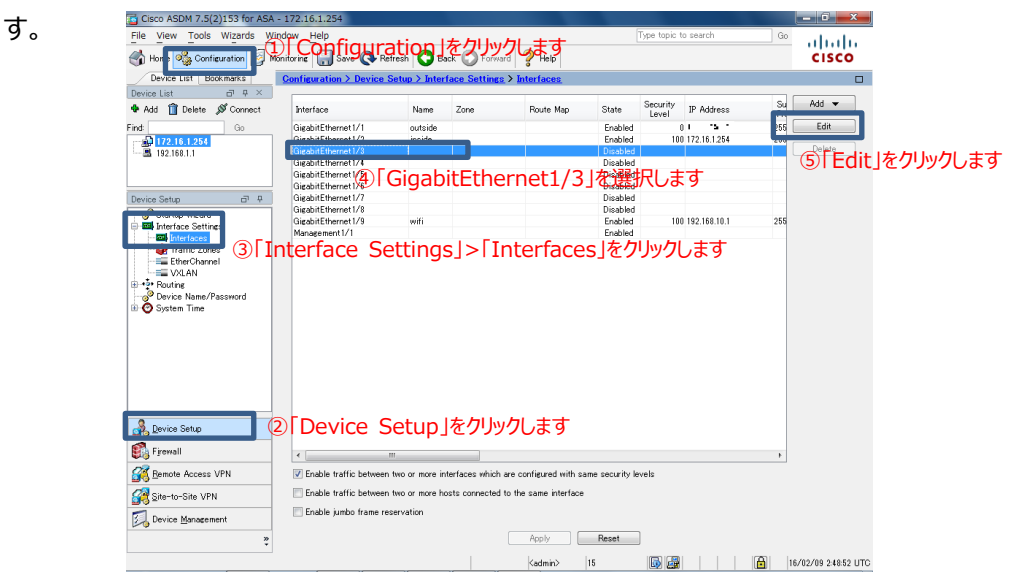

図 2 インタフェースの設定を開く

2) DMZ 用のインタフェースの設定を入力し、「OK」をクリックします。

| Edit Interface                                                                                                    |      |
|----------------------------------------------------------------------------------------------------|------|
| General Advanced IPv6                                                                                                |      |
| Hardware Port GigabitEthemet1/3 Configure Hardware Properties                                                        |      |
| ☑ Enable Interface                                                                                                   |      |
| IP Address                                                                                                    |      |
| IP Address 10.1.1.254 ③「IP Address」を設定します(例:10.1.1.254)<br>Subnet Mask 05592552550 ④「Subnet Mask」を設定します(例:255.255.25 | 5.0) |
|                                                                                                    |      |
|                                                                                                    |      |
|                                                                                                    |      |

図 3 DMZ 用インタフェースの設定

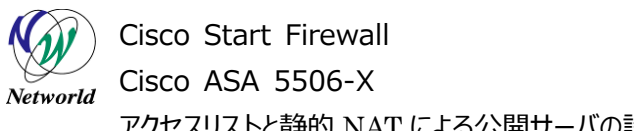

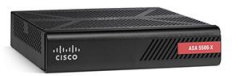

アクセスリストと静的 NAT による公開サーバの設定

3) Security Level の変更に対する警告文が表示されますが、「OK」をクリックして先に進みます。

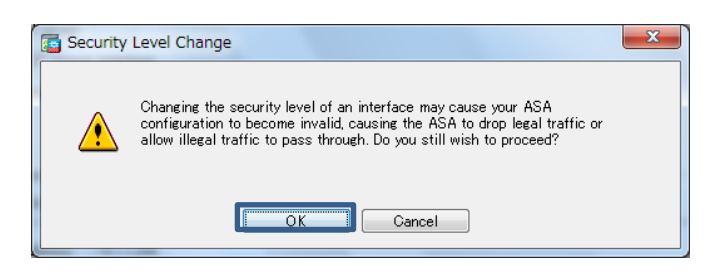

#### 図 4 Security Level 変更の警告文

4)「Apply」をクリックして ASA に設定を反映します。

| Gisco ASDM 7.5(2)153 for ASA - 1                                                                                                    | 72.16.1.254                  |             |                     |                   |                  |                   |              |           | _ 0 <mark>_ X</mark> _ |
|----------------------------------------------------------------------------------------------------|------------------------------|-------------|---------------------|-------------------|------------------|-------------------|--------------|-----------|------------------------|
| File View Tools Wizards Windo                                                                                                    | w Help                       |             |                     |                   | -                | Type topic t      | o search     | Go        | de de                  |
| Home 🍕 Configuration 🔯 Monito                                                                                                    | oring 🔚 Save 🔇 Refres        | h 🔇 B       | ack 🔘 Forward       | 🦓 Невр            |                  |                   |              |           | cisco                  |
| Device List Bookmarks                                                                                                    | onfiguration > Device Set    | up > Inter  | face Settings >     | Interfaces        |                  |                   |              |           |                        |
| Device List P ×                                                                                                    |                              |             |                     |                   |                  |                   |              |           |                        |
| 🕈 Add 📋 Delete 🚿 Connect                                                                                                    | Interface                    | Name        | Zone                | Route Map         | State            | Security<br>Level | IP Address   | Su<br>Pre | Add 🔻                  |
| Find: Go                                                                                                    | GigabitEthernet1/1           | outside     |                     |                   | Enabled          | 0                 | D D 199.     | 255       | Edit                   |
|                                                                                                    | GigabitEthernet1/2           | inside      |                     |                   | Enabled          | 100               | 172.16.1.254 | 255       |                        |
|                                                                                                    | GigabitEthernet 1/3          | dmz         |                     |                   | Enabled          | 50                | 10.1.1.254   | 255       | Delete                 |
|                                                                                                    | GigabitEthernet1/4           |             |                     |                   | Disabled         |                   |              |           |                        |
|                                                                                                    | GigabitEthernet1/5           |             |                     |                   | Disabled         |                   |              |           |                        |
|                                                                                                    | GigabitEthernet1/6           |             |                     |                   | Disabled         |                   |              |           |                        |
| Device Setup 🗗 🖗                                                                                                    | GigabitEthernet 1/7          |             |                     |                   | Disabled         |                   |              |           |                        |
| Startup Warand                                                                                                    | GigabitEthernet 1/8          |             |                     |                   | Disabled         |                   |              |           |                        |
| Startup Wizard                                                                                                    | GigabitEthernet 1/9          | wifi        |                     |                   | Enabled          | 100               | 192.168.10.1 | 255       |                        |
| and the second                                                                                                    | Management1/1                |             |                     |                   | Enabled          |                   |              |           |                        |
| Envire Stern                                                                                                    |                              |             |                     |                   |                  |                   |              |           |                        |
| Franall                                                                                                    |                              |             |                     |                   |                  |                   |              | _         |                        |
| Contraction of the second second seco | <                            | _           |                     |                   |                  |                   |              | F         |                        |
| Remote Access VPN                                                                                                    | Z Enable traffic between two | oor more in | nterfaces which are | configured with : | same security le | vels              |              |           |                        |
| Site-to-Site VPN                                                                                                    | Enable traffic between two   | or more h   | osts connected to t | ne same interfac  | e                |                   |              |           |                        |
| Device Management                                                                                                    | Enable jumbo frame reserv    | ration      | _                   |                   |                  |                   |              |           |                        |
| ,<br>,                                                                                                    |                              |             |                     | Apply             | Reset            | )                 |              |           |                        |
|                                                                                                    |                              |             |                     | <admin></admin>   | 15               | 6                 |              | 16        | /02/09 2:51:32 UTC     |

図5 設定の反映

5) ASA に投入されるコマンドのプレビューが表示されますので、「Send」をクリックして実行します。

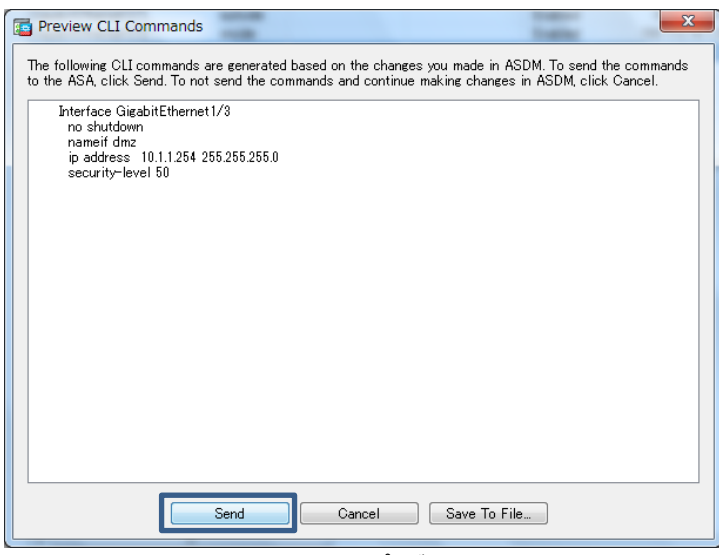

図 6 コマンドのプレビュー

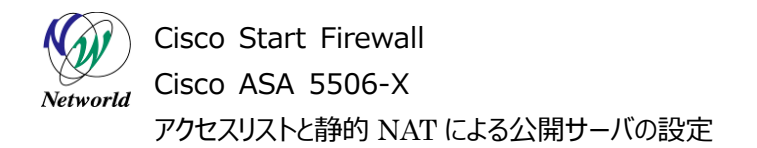

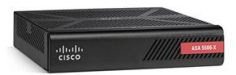

### 3.2 アクセスリストの設定

本節では、インターネットから DMZ の WEB サーバへのアクセスを許可するためのアクセスリストの設定 手順について説明します。

6)「Configuration」>「Firewall」>「Access Rules」を開き、「Add」>「Add Access Rule」 を開きます。

| Cisco ASDM 7.5(2)153 for ASA - 172.16.1.254                   |                             |                             | - 0 <b>- X</b> -     |
|---------------------------------------------------------------|-----------------------------|-----------------------------|----------------------|
| File View Tools Wizards Window Help                           |                             | Type topic to search G      | ° dhalu<br>cisco     |
| Device List Bookmarks Configuration > Firewall > Access Rules |                             | Addresses Services Time Rar | iges                 |
| Device List 🗗 🕂 🙀 Add 🗸 🗹 Edit 📋 Delete 🛧 🗲 👗 🐚 📾             | - 🔍 Find 🖭 Diagram 調 Export | Addresses                   | 67 9 ×               |
| Add Delete & Connect Add Access Rule                          |                             | Add - C Edit Delete , Whe   | re Used 🔍 Not Used   |
| Find Go 47TADD                                                |                             | Silikule」を用きしま              | 9 Filter Clear       |
| 172.16.1.254                                                  | decarty croop               | Name                        |                      |
| insert Arter                                                  |                             | Network Objects             |                      |
| Inside (1 implicit incoming rule)                             |                             | - I any                     |                      |
| Firewall 0 0 0                                                |                             | any4                        |                      |
| Access Bules                                                  |                             | ariyo                       |                      |
|                                                               | します                         | inside-network/24           |                      |
| Q Service Policy Rules                                        |                             | - 🙀 outside-network/16      |                      |
| Filter Rules                                                  |                             | - 🖷 wifi-network/24         |                      |
| Public Servers                                                |                             | - 🗷 NAT                     |                      |
| URL Filtering Servers                                         |                             | - 👼 obj_any                 |                      |
| Threat Detection                                              |                             |                             |                      |
| Lentity Options                                               |                             |                             |                      |
| 🕀 🕼 Objects                                                   |                             |                             |                      |
| Communications                                                |                             |                             |                      |
| m. 69 Movancen                                                |                             |                             |                      |
|                                                               |                             |                             |                      |
|                                                               |                             |                             |                      |
|                                                               |                             |                             |                      |
| A. Device Setup                                               |                             |                             |                      |
|                                                               | ±                           |                             |                      |
| CIFICEWall CIFICEWall」をクリックし                                  | 15 9                        |                             |                      |
| Remote Access VPN                                             |                             |                             |                      |
| Site-to-Site VPN                                              |                             |                             |                      |
| Device Management                                             | t i                         |                             |                      |
| * Apply Reset                                                 | Advanced                    |                             |                      |
| Configuration changes saved successfully.                     | <admin> 15</admin>          | 🕞 🛃 🔂                       | 16/02/09 5:18:55 UTC |
| 図 フ マクセ                                                       | 7月7トの設定な                    | 2問/                         |                      |
| 四 / パンピ                                                       | ヘノヘトのみたて                    | / 1751 -                    |                      |

7) アクセスリストの条件を入力し、「OK」をクリックします。

| Add Access Rule                                          |
|----------------------------------------------------------|
| Interface: outside 🖵                                     |
| Action:  Permit Deny ① Permit  を選択します                    |
| Source Oriteria                                          |
| Source: any 辺送信元 IP アドレスを入力します(例):any)                   |
| User:                                                    |
| Security Group:                                          |
| Destination Oriteria                                     |
| Destination: 10.1.1.1 回③許可する宛先 IP アドレスを入力します(例:10.1.1.1) |
| Security Group:                                          |
| Service: [tcp/http ] ④許可するサービスを入力します(例:tcp/http)         |
| Description:                                             |
| ☑ Enable Logging                                         |
| Logging Level Default                                    |
| More Options ⑤ 「OK はなり」いのします ×                           |
|                                                          |

図8 アクセスリストの設定

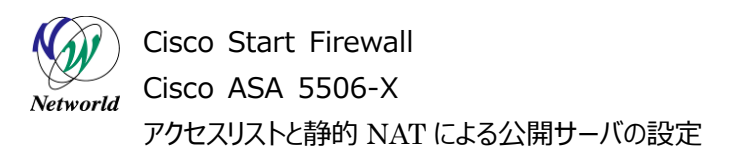

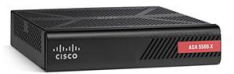

8) アクセスリストが作成されている事を確認し、「Apply」をクリックして ASA に設定を反映します。

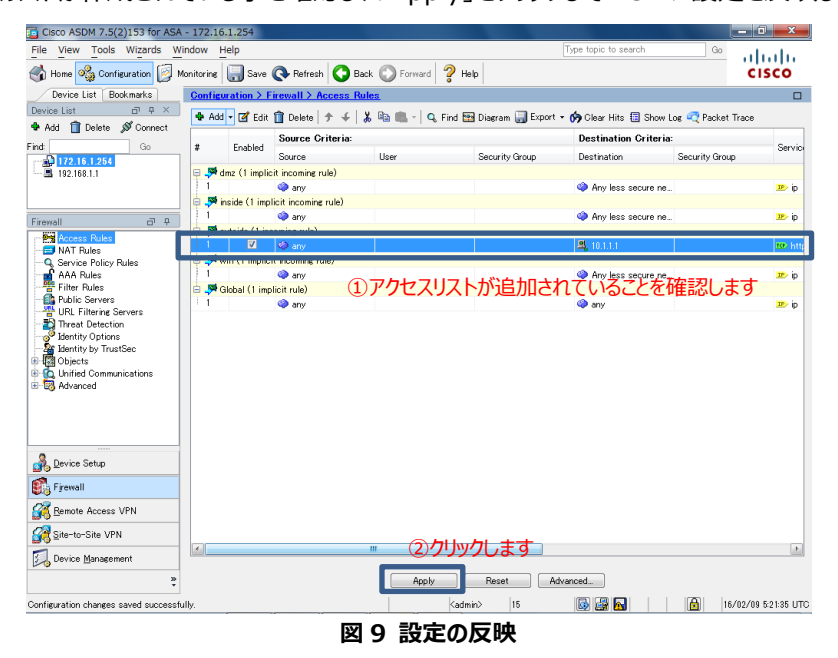

9) ASA に投入されるコマンドのプレビューが表示されますので、「Send」をクリックして実行します。

| Preview CLI Commands                                                                                                    |
|----------------------------------------------------------------------------------------------------|
| The following CLI commands are generated based on the changes you made in ASDM. To send the commands<br>to the ASA, click Send. To not send the commands and continue making changes in ASDM, click Cancel. |
| access-list outside_access_in line 1 extended permit top any host 10.1.1.1 eq http<br>access-group outside_access_in in interface outside                                                                   |
| Send Cancel Save To File                                                                                                    |

図 10 コマンドのプレビュー

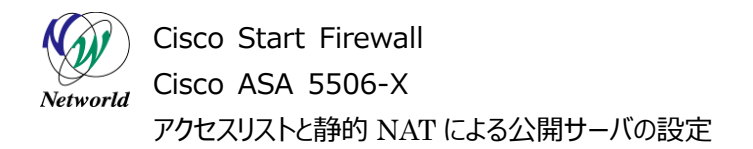

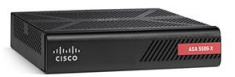

### 3.3 静的 NAT の設定

 Configuration」>「Firewall>「NAT Rules」を開き、「Add」>「Add "Network Objec t" NAT Rule」を開きます。

| Gisco ASDM 7.5(2)153 for ASA | 172.16.1.254                            |                           | and the second second second second second second second second second second second second second second secon | _ 0 _ X              |
|------------------------------|-----------------------------------------|---------------------------|----------------------------------------------------------------------------------------------------|----------------------|
| File View Tools Wizards      |                                         |                           | Type topic to search Go                                                                                         | cisco                |
| Device List Bookmarks        | Configuration > Firewall > NAT Rules    |                           | Addresses Services                                                                                              |                      |
| Device List ⊡ ₽ ×            | 🗣 Add - 🛒 Edit 🏦 Delete 🛧 🗲 👗 🗎         | 💁 Find 🖼 Diagram 💷 Packet | Addresses                                                                                                    | 9 ¢ ×                |
| 🗣 Add 📋 Delete 🖋 Connect     | Add NAT Pula Refere "Network Obje t" NA | T Rulas                   | 💠 Add - 🛒 Edit 🏢 Delete 🔍 When                                                                                  | e Used 🔍 Not Used    |
| Find: Go                     |                                         | in Kules                  | Filter:                                                                                                    | Filter Clear         |
| 172.16.1.254                 | Add Network Object NAT Rule             | Service                   | Name                                                                                                    |                      |
|                              | Add NAT Rule After "Network Object" NAT | Rules                     | Network Objects                                                                                                 |                      |
| Firmerall 2010               | Insert After SADD "N                    | letwork Obje              | ct" NAT Rule]&                                                                                                  | 開きします                |
|                              |                                         |                           | - Sanyti                                                                                                    |                      |
| NAT Rules (3)                | AT Rules をクリックします                       | す                         | - Miniside-network/24                                                                                           |                      |
| C AAA Dules                  |                                         |                           | 📸 obj_any                                                                                                    |                      |
| Filter Rules                 |                                         |                           | - M outside-network/16                                                                                          |                      |
| - Public Servers             |                                         |                           | - an wifi-network/24                                                                                            |                      |
|                              |                                         |                           |                                                                                                    |                      |
| Identity Options             |                                         |                           |                                                                                                    |                      |
| Hand Objects                 |                                         |                           |                                                                                                    |                      |
| 🐵 🙀 Unified Communications   |                                         |                           |                                                                                                    |                      |
| ⊞-13 Advanced                |                                         |                           |                                                                                                    |                      |
|                              |                                         |                           |                                                                                                    |                      |
|                              |                                         |                           |                                                                                                    |                      |
|                              |                                         |                           |                                                                                                    |                      |
| A Device Setup               |                                         |                           |                                                                                                    |                      |
| 🖏 Firewall 🛛 🚺               | 「Firewall」をクリックしま                       | व                         |                                                                                                    |                      |
| Bemote Access VPN            |                                         | -                         |                                                                                                    |                      |
| Site-to-Site VPN             |                                         |                           |                                                                                                    |                      |
| Device Management            | <                                       | •                         |                                                                                                    |                      |
| »                            | Apply Res                               | et                        |                                                                                                    |                      |
|                              |                                         | ≺admin> 15                | 🔊 🛃 🔂 🔹 🔒                                                                                                    | 16/02/09 3:00:12 UTC |

図 11 NAT ルールの設定を開く

2) NAT の設定を入力後、「Advanced」をクリックします。

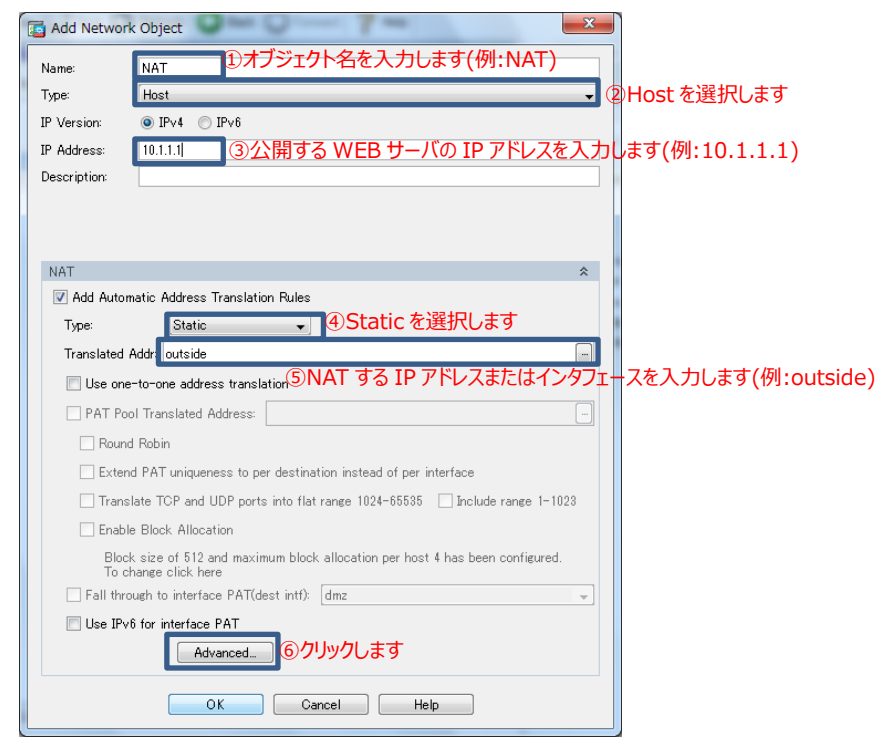

図 12 NAT ルールの設定

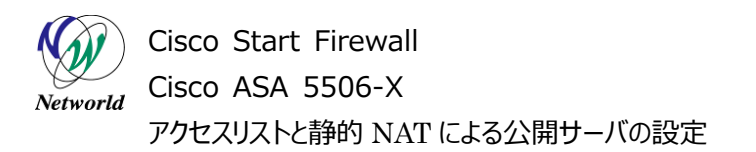

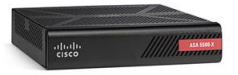

3) 公開するポートを設定し、「OK」をクリックします。

| advanced NAT Sett                     | ings 🛛 🗙                                    |  |
|---------------------------------------|---------------------------------------------|--|
| Translate DNS rep                     | olies for rule                              |  |
| Disable Proxy ARP on egress interface |                                             |  |
| Lookup route table                    | e to locate egress interface                |  |
| Interface                             | ①dmzを選択します                                  |  |
| Source Interface:                     | dmz 🗸                                       |  |
| Destination Interface                 | outside 🗸 🗸                                 |  |
|                                       | ②outside を選択します                             |  |
| Service                               |                                             |  |
| Protocol:                             | 🏧 🗐変換前のプロトコルを入力します(例: http)                 |  |
| Real Port:                            | http                                        |  |
| Mapped Port:                          |                                             |  |
| ⑤クリックします のк                           | (4) 変換使のノロトコルを入力しよ9 (例:http)<br>Cancel Help |  |

図 13 NAT ルールの設定(advanced)

4) 「OK」をクリックして NAT ルールの設定を完了します。

| G Add Network  | c Object                                                                 |
|----------------|--------------------------------------------------------------------------|
| Name:          | NAT                                                                      |
| Туре:          | Host                                                                     |
| IP Version:    |                                                                          |
| IP Address:    | 10.1.1.1                                                                 |
| Description:   |                                                                          |
|                |                                                                          |
|                |                                                                          |
| NAT            | \$                                                                       |
| Add Autom      | natic Address Translation Rules                                          |
| Type:          | Static 🗸                                                                 |
| Translated A   | Addr: outside                                                            |
| 📃 Use one-     | -to-one address translation                                              |
| PAT Poo        | I Translated Address:                                                    |
| Round          | Robin                                                                    |
| Extend         | d PAT uniqueness to per destination instead of per interface             |
| Transl         | ate TCP and UDP ports into flat range 1024-65535 📃 Include range 1-1023  |
| Enable         | e Block Allocation                                                       |
| Block<br>To ch | size of 512 and maximum block allocation per host 4 has been configured. |
| Fall thro      | ugh to interface PAT(dest intf): dmz                                     |
| 📃 Use IPv6     | ò for interface PAT                                                      |
|                | Advanced                                                                 |
|                | OK Cancel Help                                                           |

図 14 NAT ルール設定の完了

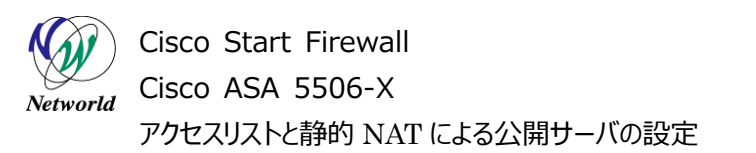

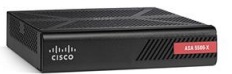

5) NAT ルールが追加されている事を確認し、「Apply」をクリックして ASA に設定を反映します。

| Cisco ASDM 7.5(2)153 for ASA | - 172.16.1.254    |                |             |                       |              |                                 | - 0 ×               |
|------------------------------|-------------------|----------------|-------------|-----------------------|--------------|---------------------------------|---------------------|
| File View Tools Wizards Wi   | ndow Help         |                |             |                       |              | Type topic to search Go         | ababa               |
| 🚮 Home 🦓 Configuration 📴 M   | onitoring 🔲 🔜 Sav | re 💽 Refres    | ah 🔇 Back 🤅 | Forward 💡 Help        |              |                                 | cisco               |
| Device List Bookmarks        | Configuration >   | Firewall >     | NAT Rules   |                       |              | Addresses Services              |                     |
| Device List 🗗 🗜 🗡            | 🔹 Add 🗸 🜠 Er      | Gt 🏦 Dalata    | *           | III O First Find Diag | ram 🝘 Packat | Addresses                       | 리 무 ×               |
| 🕈 Add 📋 Delete 🚿 Connect     |                   |                | > +   00 -m |                       |              | 💠 Add 👻 🎬 Edit 🏢 Delete 🔍 Where | Used 🔍 Not Used     |
| Find: Go                     | # Match C         | riteria: Origi | nal Packet  |                       |              |                                 | Filter Clear        |
|                              | Source Int        | f Dest Intf    |             | ルーシルの追                | 加きれて         | いることを唯認します                      |                     |
|                              |                   |                |             |                       |              | Name<br>Natural Objects         |                     |
|                              | I dmz             | outside        | A NAT       | 🕲 any                 | 100 http     | E-Network Objects               |                     |
|                              | ourside           | um2            | any any     | utside                | 12 http      | any and                         |                     |
| Firewall D P                 | 2 Any             | outside        | 📲 obj_any   | 🧼 any                 | 🂝 any        | any any                         |                     |
| Access Bules                 |                   |                |             |                       |              | - all dmz-network /24           |                     |
| - E NAT Bules                |                   |                |             |                       |              | - m inside-network /24          |                     |
| - Q Service Policy Rules     |                   |                |             |                       |              | - A NAT                         |                     |
| AAA Rules                    |                   |                |             |                       |              | - 👼 obi anv                     |                     |
| Public Services              |                   |                |             |                       |              | - A outside-network/16          |                     |
| URL Eiltering Servers        |                   |                |             |                       |              | wifi-network/24                 |                     |
| Threat Detection             |                   |                |             |                       |              |                                 |                     |
| - Julentity Options          |                   |                |             |                       |              |                                 |                     |
| Identity by TrustSec         |                   |                |             |                       |              |                                 |                     |
| Dijects                      |                   |                |             |                       |              |                                 |                     |
| Unified Communications       |                   |                |             |                       |              |                                 |                     |
| W US Huvanceu                |                   |                |             |                       |              |                                 |                     |
|                              |                   |                |             |                       |              |                                 |                     |
|                              |                   |                |             |                       |              |                                 |                     |
|                              |                   |                |             |                       |              |                                 |                     |
| 0                            |                   |                |             |                       |              |                                 |                     |
| Device Setup                 |                   |                |             |                       |              |                                 |                     |
| 🚯 Firewall                   |                   |                |             |                       |              |                                 |                     |
| Remote Access VPN            |                   |                |             |                       |              |                                 |                     |
| Site-to-Site VPN             |                   |                | ைபிய        | カレキオ                  |              |                                 |                     |
| 🗾 Device Management          | 4                 |                | 2799        | JUA 9                 | ÷            |                                 |                     |
| »                            |                   |                | Apply       | Reset                 |              |                                 |                     |
| •                            |                   |                |             |                       | 1.0          |                                 | /00/00 5.00 50 1770 |
|                              |                   |                |             | <admin></admin>       | 10           | Leg 🔛 🛄 💽                       | 1/02/09 0:06:62 UTC |

図 15 設定の反映

6) ASA に投入されるコマンドのプレビューが表示されますので、「Send」をクリックして実行します。

| Preview CLI Commands                                                                                                    |
|----------------------------------------------------------------------------------------------------|
| The following CLI commands are generated based on the changes you made in ASDM. To send the commands<br>to the ASA, click Send. To not send the commands and continue making changes in ASDM, click Cancel. |
| object network NAT<br>host 10.1.1.1<br>nat (dmz.outside) static interface service tcp http http                                                                                                    |
|                                                                                                    |
|                                                                                                    |
|                                                                                                    |
|                                                                                                    |
|                                                                                                    |
| Send Cancel Save To File                                                                                                    |

#### 図 16 コマンドのプレビュー

7) ここまでで、DMZのWEBサーバを、アクセスリストと静的NATによりインターネットに公開する設定が 完了となります。インターネットよりASAのGE1/1(outside)のIPアドレスにHTTPアクセスし、WEB サーバにアクセスできるか確認して下さい。

# お問い合わせ

### Q 製品のご購入に関するお問い合わせ

https://info-networld.smartseminar.jp/public/application/add/152

### Q ご購入後の製品導入に関するお問い合わせ

弊社担当営業にご連絡ください。

### Q 製品の保守に関するお問い合わせ

保守開始案内に記載されている連絡先にご連絡ください。

# 本書に記載されているロゴ、会社名、製品名、サービ ス名は、一般に各社の登録商標または商標です。 本書では、®、™、©マークを省略しています。

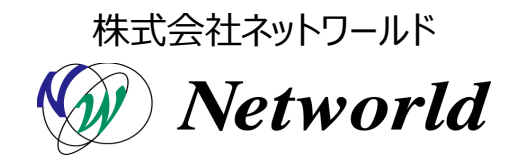